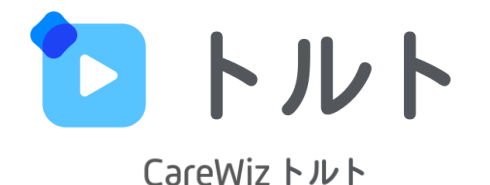

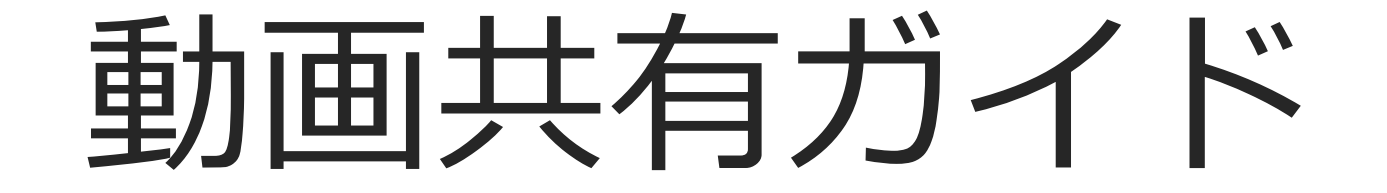

### トルトを活用したケアマネジャー、ご家族へ共有方法

#### ケアマネジャーや利用者ご家族に、

トルトを使って動画を共有するための方法とケースを紹介している資料となります。

実際に関係する方々にトルトを通して動画を共有いただき、

より良いケアマネジャーとの連携や、ご家族の安心に繋げていただけますと幸いです。

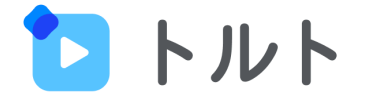

# 1. ケアマネジャーやご家族が知りたいこと

- 2. 共有機能の活用例
- 3. 共有方法の説明

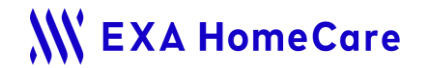

#### はじめに

# ケアマネジャーやご家族は、 デイでのご利用者のご様子を知りたいと思っています。

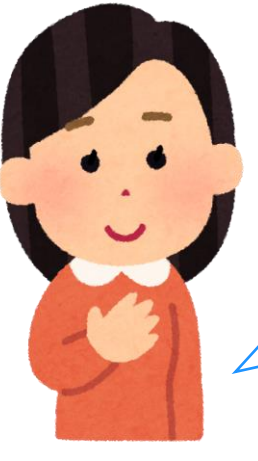

ご利用者の様子を動画で確認 して、ケアプラン通りなのか、 状況が変わっているのか確認 できたら嬉しい。 父/母のデイでの普段の様子あ まり見たことないから、気にな るな。それに、家でもできるこ とがあるなら教えて欲しい。

ケアマネジャー

しかし、コロナの影響やお互いのスケジュールの関係で 直接会って情報共有することは難しくなっています。

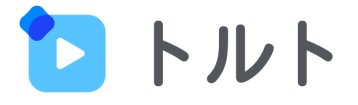

ご家族

### トルトを活用し共有する

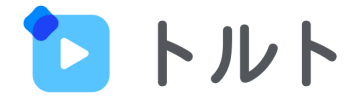

動画を

閲覧

トルトを使えば、ご利用者のデイでの様子を動画を使って、 簡単にケアマネジャーやご家族に共有することができます。

スマホ/タブレットでご利用者の 様子を撮影しトルトにUP

トルトを使い動画/分析結果/コメ ントを関係者に送る メールにて動画/解析結果/コメン トを受け取り、閲覧・返信

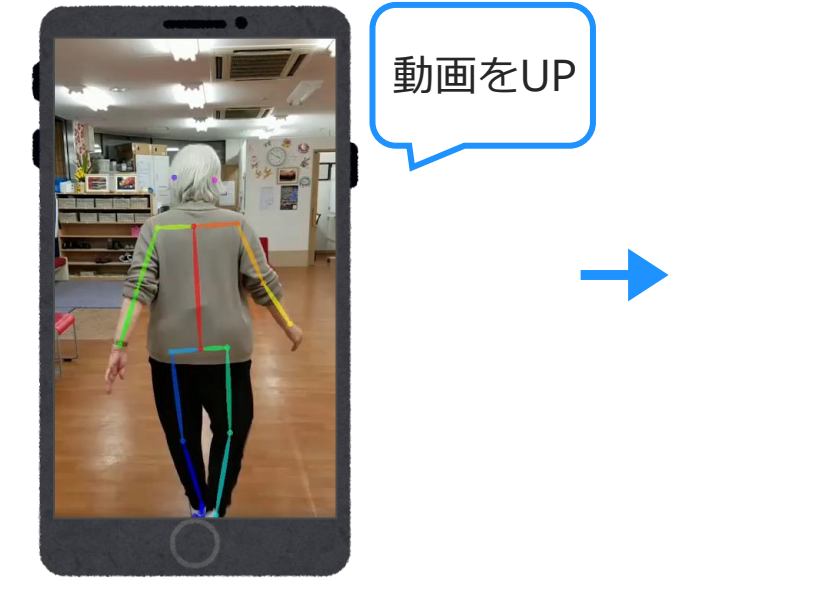

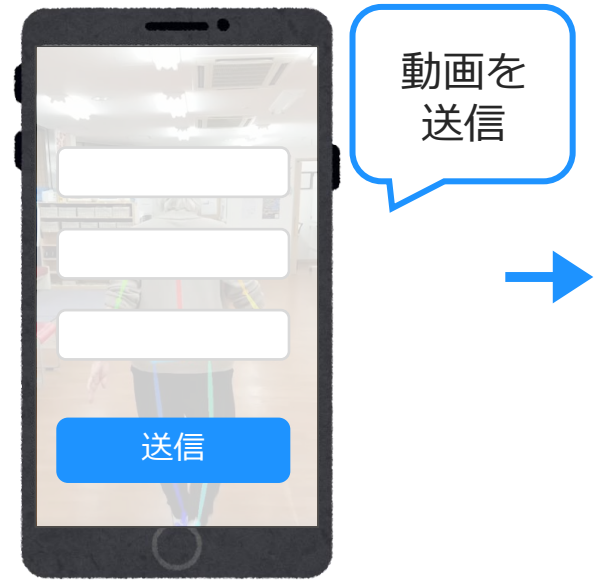

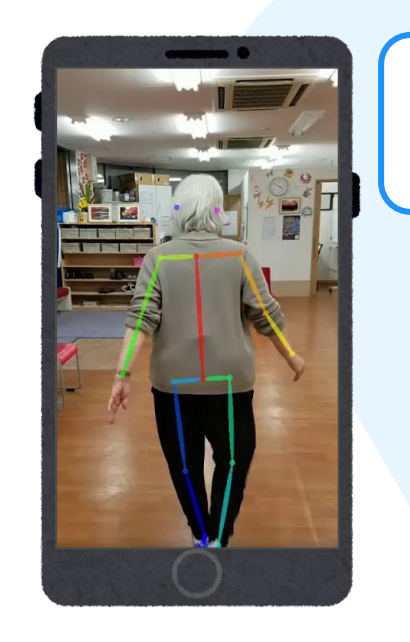

メールアドレスを入力して共有

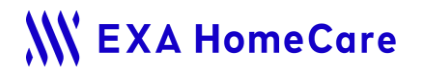

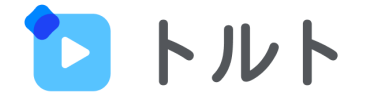

## サービス担当者会議前にご利用者の動画を共有

サービス担当者会議の前に、ケアマネジャーへ事前に動画・解析結果を送ることで、ケアマネジャーは事前にご利用者の 直近の状態、利用時の様子等を知ることができます。

また、当日関係者で議論する議題(ネタ)にもなり実際の歩行状態を見ることで、より良い支援計画につながります。

- 送る物
   歩行動画、本人の状態がわかる動画
- 送る時
  - サービス担当者会議の前 / 状況に変化があった時

● 送り先

ケアマネジャー

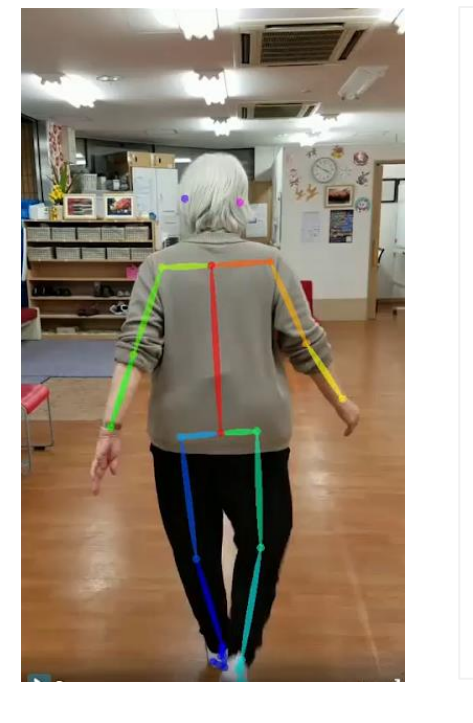

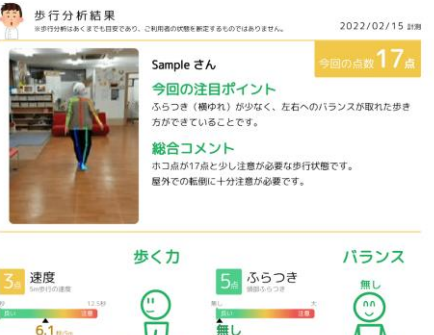

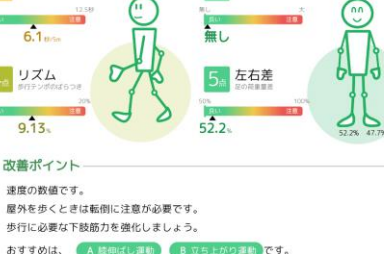

ご家族以外に、ご利用中の介護サービスの方にも共有して必要に応じてアドバイスをもらってください。 多行が新AIは、Caroling(ケアウィズ)トルト 〇

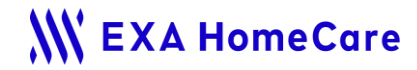

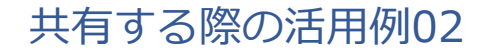

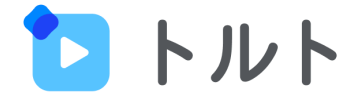

## 家でもできる運動のやり方を動画で送る

家でもできる運動のやり方を動画をご家族に送ることで、家でもご利用者自身で運動ができます。また、ご家族も何 をしたらいいか不安を感じているため喜ばれます。

- 送る物
   運動のやり方動画
- 送る時
   いつでも
- 送り先 家族

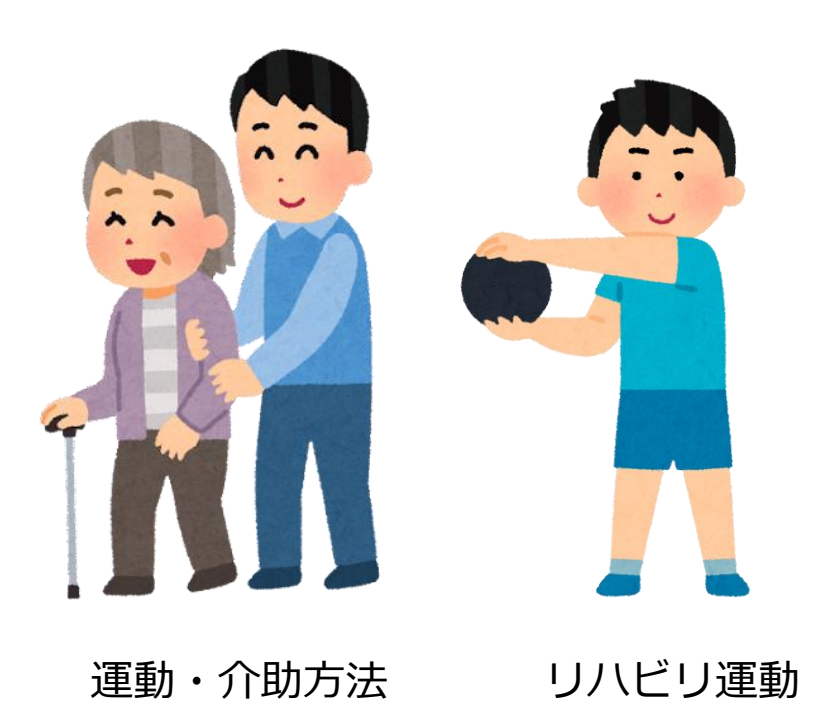

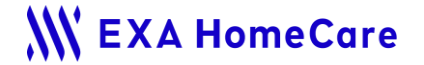

動画の共有方法

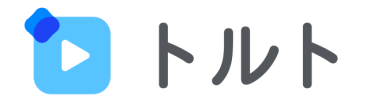

## まずは共有する動画を選択します

①共有するご利用者の動画をタップします。

| 12 トルト                                          | Q   | ≡ |
|-------------------------------------------------|-----|---|
| オーム / グループ一覧 / コミュニケーションシート確認用 / エクサ花子          |     |   |
| エクサ花子 日本 日本 日本 日本 日本 日本 日本 日本 日本 日本 日本 日本 日本    | ð   | : |
| → メモを編集                                         |     |   |
| つまべて 常歩行 人口腔 前その他                               |     |   |
| 2022年10月12日                                     |     |   |
| 歩行<br>17<br>0回視聴<br>タイトルなし<br>編集<br>-本杖<br>新展示中 |     |   |
|                                                 |     |   |
| その他                                             | > 共 | 有 |

### ②「共有」ボタンが表示されるのでタップします。

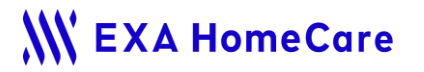

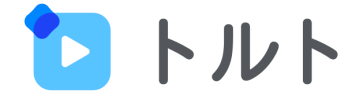

#### 動画の共有方法

## 共有方法の選択

詳細共有または簡易共有を選択します。

詳細共有は入力したアドレスに動画を含めてメールで共有します。 簡易共有はコミュニケーションシート(レポート)のみ共有します。※個人情報保護の観点 により動画は共有できません。

| ▶ トルト                                                       | Q | ≡ |
|-------------------------------------------------------------|---|---|
| ホーム / グループー覧 / コミュニケーションシート確認用 / エクサ花子 / 共有情報の入力<br>共有情報の入力 |   |   |
| <b>詳細共有</b> 簡易共有                                            |   |   |
| 入力したアドレスに動画を含めてメールで共有します。                                   |   |   |

※「歩行分析」のみ簡易共有機能の利用が可能となります。「口腔機能分析」については追って簡易共有機能の利用可能となる予定ですが、 時期未定です。

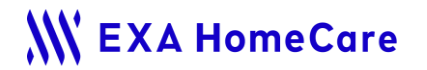

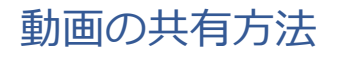

# 共有相手の情報を入力する

#### 詳細共有

詳細共有の場合は共有相手の所属と氏名とメールアドレス を入力します。

| 共有相手1                               | 共有相手候補から選ぶ       |
|-------------------------------------|------------------|
| 共有相手の所属 必須                          |                  |
| 選択してください                            | ~                |
| 共有相手の氏名 必須                          | _                |
| 氏名を入力してください                         |                  |
| <br>氏名に「さん」や「様」の敬称は入力しないでください       |                  |
| 共有相手のメールアドレス                        |                  |
| メールアドレスを入力してください                    |                  |
| <ul> <li>サ有相手の登録</li> </ul>         |                  |
| 登録すると、次回以降「共有相手候補から選ぶ」から選択「<br>れます。 | できます。入力内容が大幅に省略さ |
| 共有相手を追加                             | 1                |

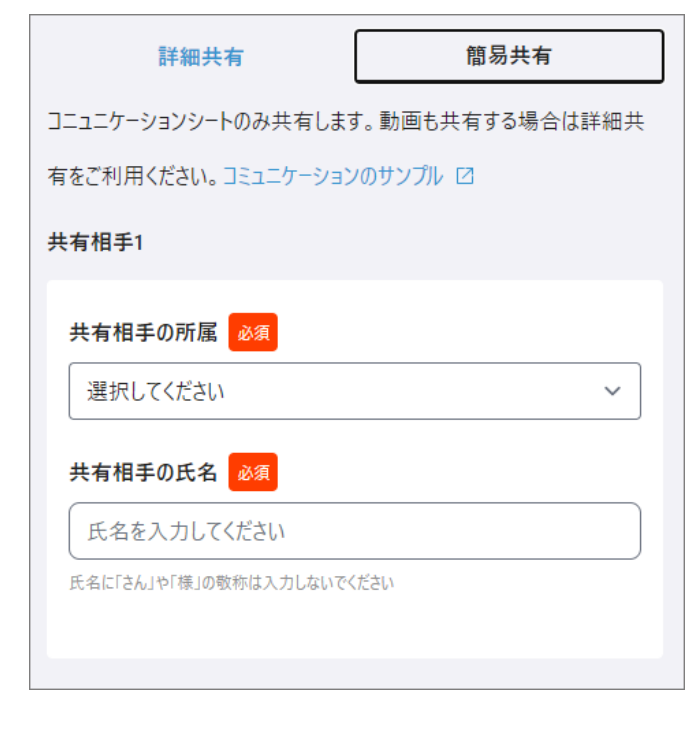

簡易共有の場合は共有相手の所属と氏名を入力します。

簡易共有

※複数人に共有する場合は「共有相手を追加」をタップして追加できます。 ※共有相手を登録しておくことも可能です。

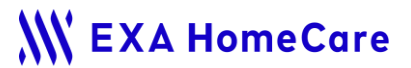

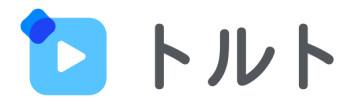

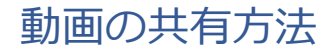

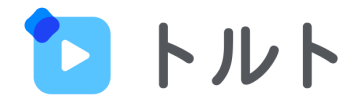

## コメントや共有の有効期限を設定する

#### 詳細共有

共有する相手が閲覧できるURLの有効期限を選択します。 (1週間、2週間、1ヶ月のいずれか) 記載事項がある場合は、コメント欄に記入をします(省略可)。 共有する際の注意事項を確認し、チェックを入れてください。 「送信する」で共有完了です。

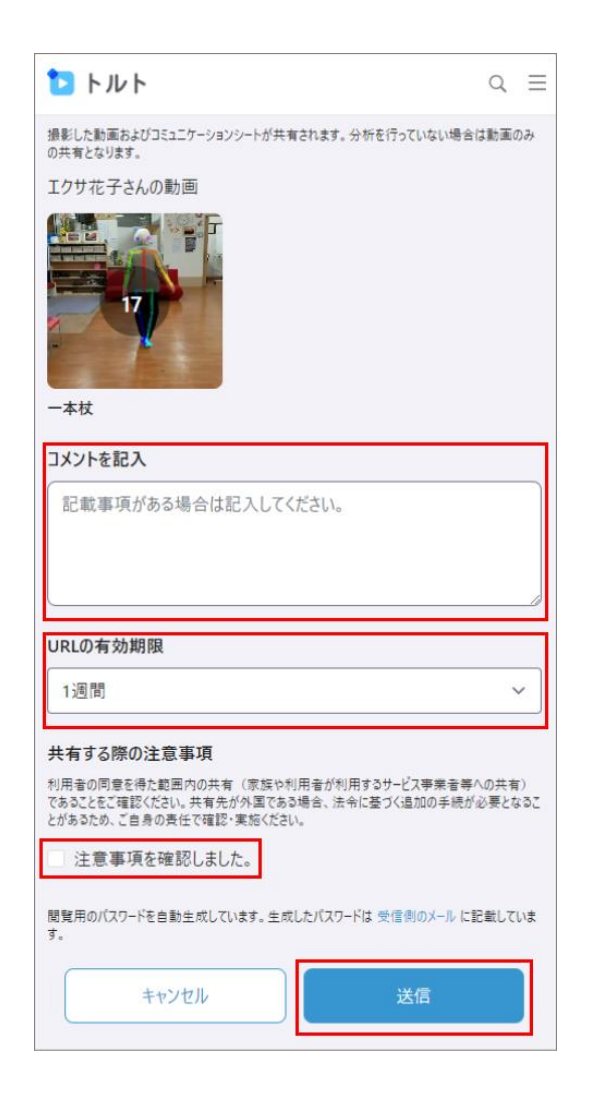

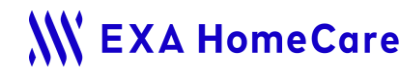

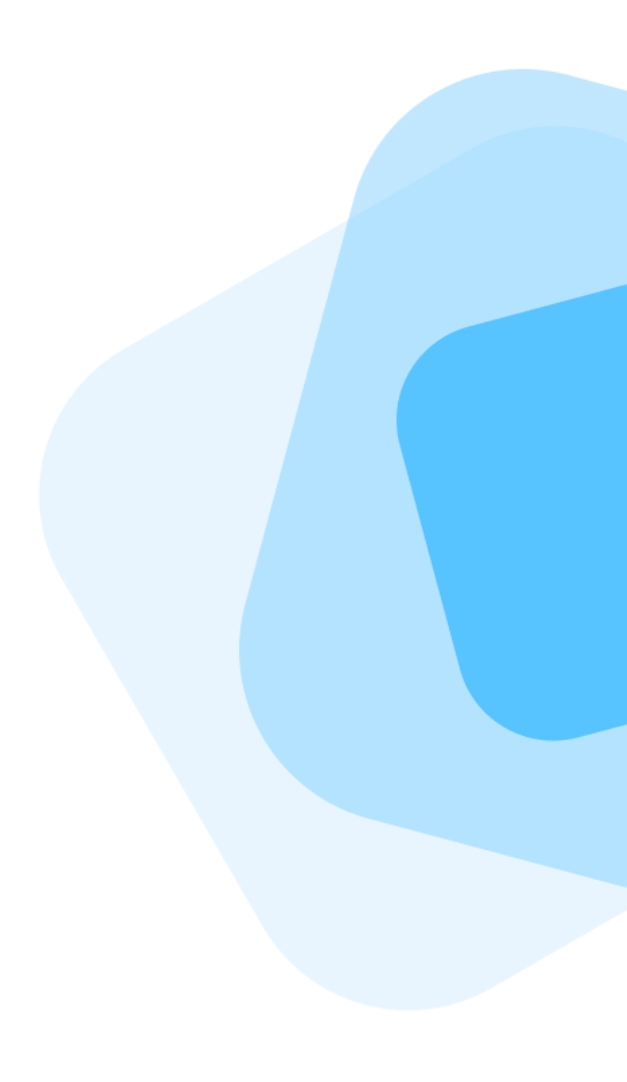

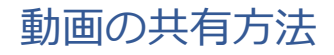

## コメントや共有の有効期限を設定する

#### 簡易共有

共有する相手が閲覧できるURLの有効期限を選択します。 (1週間、2週間、1ヶ月のいずれか) 共有する際の注意事項を確認し、チェックを入れ、「URLを生成」 をタップします。

| URLの有効期限<br>1週間                                                                                          | ~                                                  |
|----------------------------------------------------------------------------------------------------|----------------------------------------------------|
| 共有する際の注意事項<br>利用者の同意を得た範囲内の共有(家族や利<br>であることをご確認ください。共有先が外国である<br>とがあるため、ご自身の责任で確認・実施ください<br>注意事項を確認しました。 | 用者が利用するサービス事業者等への共有)<br>場合、法令に基づく追加の手続が必要となるこ<br>。 |
| キャンセル                                                                                                    | URLを生成                                             |
|                                                                                                    |                                                    |

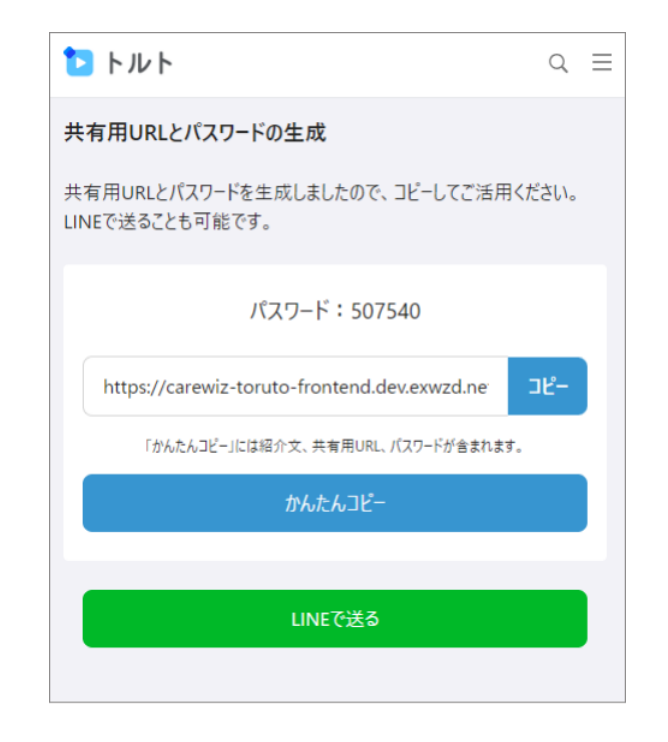

共有URLとパスワードが生成されるので、コピー して共有します。 「かんたんコピー」でコピーした内容をSMSで 送ったり、「LINEで送る」からLINEを起動して 共有することもできます。

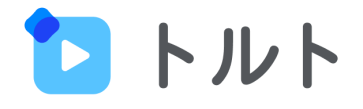

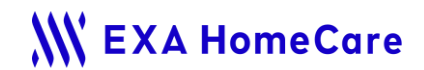

### 動画の共有された側(詳細共有)

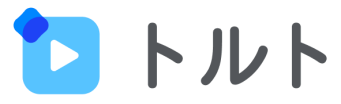

# 共有を受け取った人はメールから動画とレポートを見ることができます

共有した際に送られるメールのリンクをクリックすると動画とレポートが見れます。

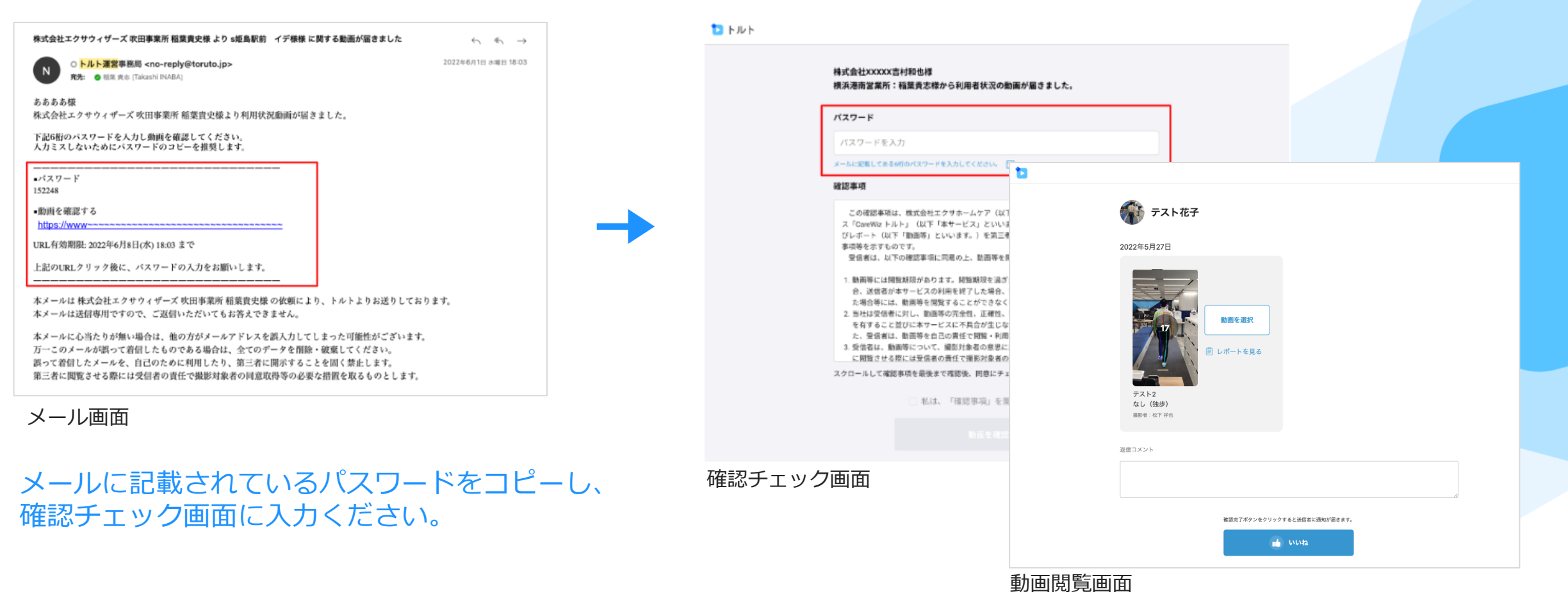

### 動画の共有された側(簡易共有)

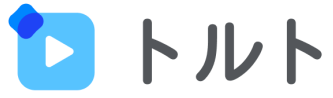

# 共有を受け取った人はLINEやメールからレポートを見ることができます

共有した際に送られるメッセージのリンクをクリックするとレポートが見れます。

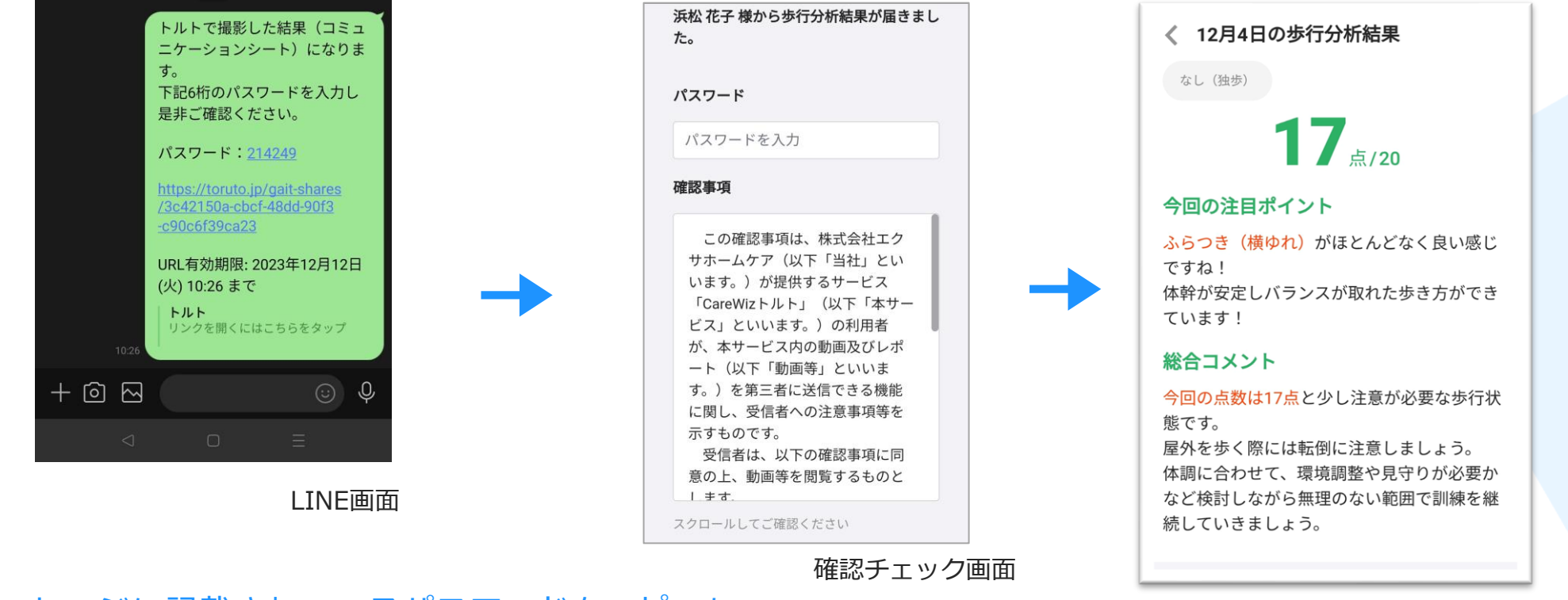

メッセージに記載されているパスワードをコピーし、 確認チェック画面に入力ください。

レポート閲覧画面

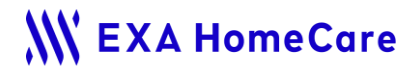

# 他にトルトに関する活用方法はこちらでも 紹介しています。ぜひご覧ください。

https://carewiz.zendesk.com/hc/ja/sections/22715410085017